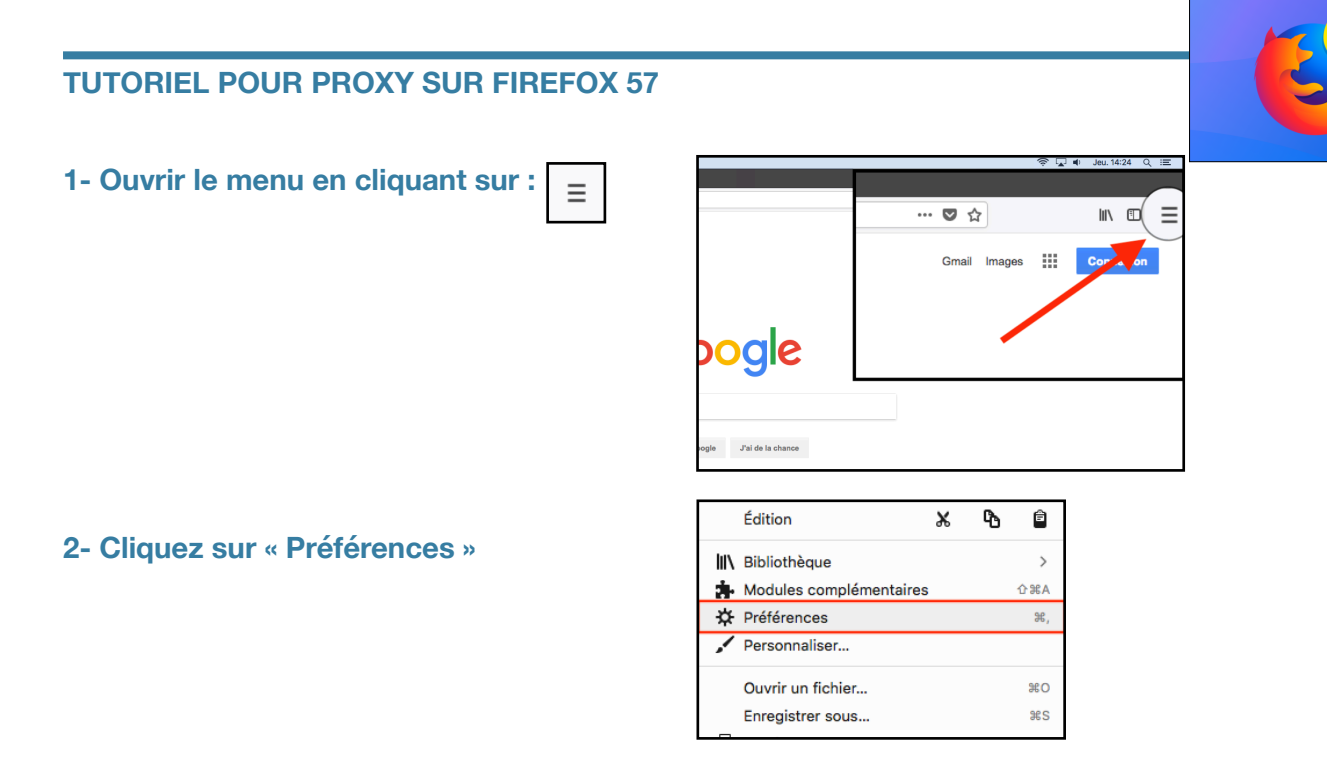

3- Tout en bas de la page, cliquer sur « Paramètres... » dans Proxy réseau :

|         | Navigation                                                                            |  |  |
|---------|---------------------------------------------------------------------------------------|--|--|
|         | Utiliser le défilement automatique                                                    |  |  |
|         | ✓ Utiliser le défilement doux                                                         |  |  |
|         | Toujours utiliser les touches de navigation pour se déplacer à l'intérieur d'une page |  |  |
|         | Lancer la recherche lors de la saisie de texte                                        |  |  |
|         |                                                                                       |  |  |
|         | Proxy réseau                                                                          |  |  |
| Firefox | Configurer la façon dont Firefox se connecte à Internet. En savoir plus Paramètres    |  |  |

4- Puis suivre les indications de l'illustration ci-contre :

| Paramètres de connexion                                                                                                    | ×                | Quand vous êtes en dehors de l'établissement :                                                                                     |
|----------------------------------------------------------------------------------------------------|------------------|----------------------------------------------------------------------------------------------------|
| Configuration du serveur proxy pour accéder à Internet Pas de proxy Détection automatique des paramètres de proxy pour ce réseau Utiliser les paramètres proxy du système |                  | Configuration du serveur proxy pour accéder à Internet  Pas de proxy  Détection automatique des paramètres de proxy pour ce réseau |
| Configuration manuelle du proxy Proxy HTTP                                                                                                    | Port             |                                                                                                    |
| Utiliser également ce proxy pour FTP et HTTPS                                                                                                    |                  |                                                                                                    |
| Proxy HTTPS<br>Proxy FTP                                                                                                    | Port 0<br>Port 0 | Quand vous êtes sur le réseau de l'école :                                                                                         |
| Hôte SOCKS<br>SOCKS v4 ( SOCKS v5                                                                                                    | Port 0           | Adresse de configuration automatique du proxy                                                                                      |
| Adresse de configuration automatique du proxy     https://proxy.cime.org/proxy.pac                                                                                        | Actualiser       | https://proxy.cime.org/proxy.pac                                                                                                   |